# Bacterial Meningitis Upload Guide

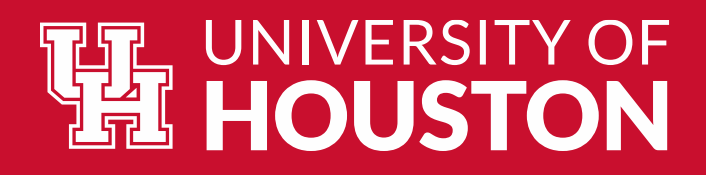

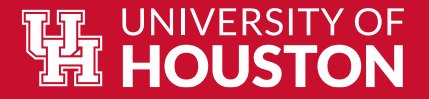

# Key Notes Regarding Bacterial Meningitis Requirements

- Beginning January 2014, Texas State Law SB 62 mandates that all entering students under the age of 22 submit:
  - ✓ a certificate signed by a health care provider or,
  - ✓ an official immunization record verifying vaccination against bacterial meningitis, or has received a booster during the five years prior to registration,
  - ✓ proof of approved conscience exemption from the Texas Department of State Health Services.

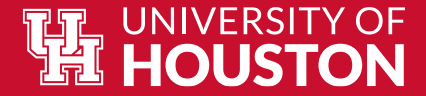

## The Compliance Form

Please be sure to include the type of vaccine received on the form or your vaccine record with the form.

https://uh.edu/academics/coursesenrollment/policies/immunization/BacMen%20Compliance%20-%20May%202015.pdf

| Please read t                                                                                                    | he immunization requir                                                                                                    | rements prie                                                                               | or to completing t                                                                                                   | his form.                                   |                                                                               |
|----------------------------------------------------------------------------------------------------|----------------------------------------------------------------------------------------------------|--------------------------------------------------------------------------------------------|----------------------------------------------------------------------------------------------------|---------------------------------------------|-------------------------------------------------------------------------------|
| All an                                                                                                    |                                                                                                    |                                                                                            |                                                                                                    |                                             |                                                                               |
| - act of                                                                                                    | plicable sections should                                                                                                    | be complet                                                                                 | ted prior to printi                                                                                                  | ng.                                         |                                                                               |
| -                                                                                                    | Date of Bath (Mark (Do North)                                                                                                    | Entrolime                                                                                  | ot Term (Semester and                                                                                                | (Year)                                      |                                                                               |
| onversity of Houston to • (myoh to)                                                                                                    | Calle of Bron (MM/ CO/TTTT)                                                                                                    |                                                                                            |                                                                                                    |                                             |                                                                               |
| Last Name                                                                                                    | First Name                                                                                                    |                                                                                            |                                                                                                    | м                                           | Gender:                                                                       |
| Asiling Eddrace                                                                                                    |                                                                                                    |                                                                                            | 404                                                                                                    | ctment #                                    | Male Fernale                                                                  |
| The second second                                                                                                    | (Table                                                                                                    | The Code                                                                                   | ~                                                                                                    |                                             | Phone Number                                                                  |
| Student Status 🗇 New to UH 🗇 Re                                                                                                    | turning-(Not enrolled for less                                                                                                    | than 1 year)                                                                               | Email Address                                                                                                    |                                             | L                                                                             |
| Readmit-{Not enrol                                                                                                    | led for more than 1 year)                                                                                                    |                                                                                            |                                                                                                    |                                             |                                                                               |
| ELECT OPTION 1 OR 2                                                                                                    |                                                                                                    |                                                                                            |                                                                                                    |                                             |                                                                               |
| OPTION 1: Select type of attachr                                                                                                    | nent                                                                                                    |                                                                                            |                                                                                                    |                                             |                                                                               |
| A <u>COPY</u> of your official immunization                                                                                                    | n record signed by a Health Care                                                                                                    | Provider                                                                                   |                                                                                                    |                                             |                                                                               |
| Documentation must be in English of<br>Medical Exemption Affidavit or Certi                                                                                                    | r accompanied by a notarized tra<br>ficate (The low requires that vo                                                                                                    | enslation<br>ou visit a doctor i                                                           | in the U.S. to be able to a                                                                                          | et an exem                                  | ation for medical reasons.)                                                   |
| Texas Department of State Health Se                                                                                                    | rvices Exemption Form (For real                                                                                                    | sons of conscient                                                                          | ce including religious beli                                                                                          | (6)                                         | ,                                                                             |
| Submit ORIGINAL only, a copy w                                                                                                    | ill not be accepted                                                                                                    |                                                                                            |                                                                                                    |                                             |                                                                               |
| OPTION 2: Physician or Other He                                                                                                    | ealth Care Provider Must (                                                                                                    | Complete A c                                                                               | or B                                                                                                    |                                             |                                                                               |
| A: Vaccination Date:                                                                                                    | Vaccine                                                                                                    | Type: N                                                                                    |                                                                                                    | As recomm                                   | ended by the CDC                                                              |
|                                                                                                    |                                                                                                    |                                                                                            | http://www.odc.gov/vac                                                                                               | dnes/hcp/vis/                               | Ve-statements/mening.html                                                     |
|                                                                                                    |                                                                                                    |                                                                                            |                                                                                                    |                                             |                                                                               |
| PLEASE DO NOT SIGN THE COMPLIANCE I<br>PROPER VACCINES OR IMMUNE TESTS.                                                                                                    | FORM UNLESS THE STUDENT                                                                                                    | HAS Pleas                                                                                  | e print name, office addr<br>sed and license number.                                                                 | ess, phone n                                | umber and the state where                                                     |
| PLEASE DO NOT SIGN THE COMPLIANCE I<br>PROPER VACCINES OR IMMUNE TESTS.                                                                                                    | FORM UNLESS THE STUDENT                                                                                                    | HAS Pleas                                                                                  | e print name, office addr<br>sed and license number.                                                                 | ess, phone n                                | umber and the state where                                                     |
| PLEASE DO NOT SIGN THE COMPLIANCE<br>ROPER VACCINES OR IMMUNE TESTS.                                                                                                    | FORM UNLESS THE STUDENT                                                                                                    | HAS Pleas                                                                                  | e print name, office addr<br>sed and license number.                                                                 | ess, phone n                                | umber and the state where                                                     |
| PLEASE DO NOT SIGN THE COMPLIANCE<br>PROPER VACCINES OR IMMUNE TESTS.<br>Buttore of Physician or Other Health Care Provided<br>Bactternal MenningTHS MED                                                                                                    | FORM UNLESS THE STUDENT                                                                                                    | HAS Pleas                                                                                  | e print name, office addn<br>sed and license number.                                                                 | ess, phone n                                | umber and the state where                                                     |
| PLEASE DO NOT SIGN THE COMPLIANCE<br>PROPER VACCINES OR IMMUNE TESTS.<br>Services of Physician or Other Health Care Provider<br>B: BACTERIAL MENINGTIS MED<br>N THE OPINION OF THE PHYSICIAN, THE BACT                                                                                                    | Date<br>Date                                                                                                    | N N N N N N N N                                                                            | e print name, office addr<br>sed and license number.                                                                 | ess, phone n                                | umber and the state where                                                     |
| PLEASE DO NOT SIGN THE COMPLIANCE<br>PROPER VACCINES OR IMMUNE TESTS.                                                                                                    | CORM UNLESS THE STUDENT<br>Date<br>ICAL EXEMPTION<br>ERIAL MENINGITS VACCINATION<br>LTH A TWO WELL-BEING OF THE ST<br>T THIS TIME.                                                                                                    | N TU-                                                                                      | e print name, office addn<br>aed and license number.                                                                 | ess, phone n                                | umber and the state where                                                     |
| PLEASE DO NOT SIGN THE COMPLIANCE<br>ROPER VACONES OR IMMUNE TESTS.                                                                                                    | CORM UNLESS THE STUDENT<br>Drive<br>ICAL EXEMPTION<br>ERIAL MENNIGTE VACCINATION<br>LTH AND WELL-BEING OF THE ST<br>TTHIS TIME                                                                                                    | N NU-                                                                                      | e print name, office addr<br>Ied and Ecense namber.                                                                  | ess, phone n                                | umber and the state where                                                     |
| PLEASE DD NOT SIGN THE COMPLIANCE<br>PROPER VACUNES OR IMMUNIE TISTS.<br>Exercise of Physican or Ober Inabit Care Provided<br>Bacterial, MENINGITIS MED<br>IN THE ORNOR OF THE APPLICATION TO THE AD-<br>CARENT DAVID BACT BACTORY TO THE ADMINISTREE DA<br>DAVID SHOLD NOT BE ADMINISTREE DA<br>DAVID SHOLD NOT BE ADMINISTREE DA<br>DAVID                                                                                                    | CORM UNLESS THE STUDENT                                                                                                    | N TU-                                                                                      | e print name, office addr<br>ied and Ecense namber.                                                                  | ess, phone n                                | umber and the state where                                                     |
| PLEAS DO NOT SIGN THE COMPLIANCE<br>PROPER VACANUS OR IMMUNIT STST.                                                                                                    | FORM UNLESS THE STUDENT                                                                                                    | HAS Please<br>licent                                                                       | e print name, office addin<br>led and license number.                                                                | ess, phone n<br>it of my kn                 | umber and the state where<br>owledge, the above                               |
| PLEASE DO NOT SIGN THE COMPLIANCE<br>PROPER VACCINES OR IMMUNIT ETSTS.                                                                                                    | CORM UNLESS THE STUDENT                                                                                                    | HAS Please<br>licent<br>N<br>TU-<br>guirements. I o<br>give my cons                        | e print name, office address<br>and license number.<br>Certify that, to the bee<br>ent for the above imm             | ess, phone n<br>it of my kn<br>uunization n | umber and the state where<br>owiedge, the above<br>record to be entered into  |
| PLALE DO NOT SIGN THE COMPLIANCE<br>MODER VALCINES ON IMMUNIT STST.<br>COMPARING AND ACCINES ON IMMUNIT STST.<br>COMPARING AND AND AND AND AND AND AND AND AND AND                                                                                                    | FORM UNLESS THE STUDENT<br>Date<br>CALL DEPEMPTION<br>ICALL DEPEMPTION<br>ICAL MEMMETRY VACCIMATION<br>ICAL MEMMETRY VACCIMATION<br>ICAL<br>ICAL<br>Meningitis Inst.<br>Cal<br>Meningitis Instrumentation re-<br>es] is true and correct. I also                                                                                                    | HAS Peas<br>licent<br>N<br>TU-<br>quirements. I<br>give my cons                            | e print name, office adde<br>and and loanse number.<br>certify that, to the bee<br>ent for the above imm             | it of my kn<br>unization n<br>Date          | umber and the state where<br>owiedge, the above<br>record to be entered into  |
| PLASE DO NOT SIGN THE COMPLIANCE<br>PROPER VALCINES ON IMMUNITY TSTS.                                                                                                    | Des Des Des Des Des Des Des Des Des Des                                                                                                    | HAS Please<br>licent                                                                       | e print name, office adde<br>and and loanse number.<br>Certify that, to the bes<br>ent for the above imm             | it of my kn<br>unization<br>Date            | under and the state where<br>ownedge, the above<br>record to be entered into  |
| PLEAS DO NOT SIGN THE COMPLIANCE<br>PROPER VACUNES OR IMMUNIE TESTS.                                                                                                    | CAM UNLESS THE STUDENT<br>Data<br>CAL EVENTTON<br>THAN AVENUES VACUUMTON<br>THIS TIME.<br>Data<br>Meninghis Immunication re<br>alg) is thus and correct. I also                                                                                                    | HAS Please<br>licent                                                                       | e print name, office adde<br>ed and license manber.<br>Certify that, to the bes<br>ent for the shove imm             | it of my kn<br>unization<br>Date            | under and the state where<br>ownedge, the shove<br>record to be entered into  |
| PLASE DO NOT SIGN THE COMPLIANCE<br>MOPEN VACORES ON IMMUNIT ETST.<br>MOPEN VACORES ON IMMUNIT ETST.<br>MOPEN<br>Parties of Physics of Oher Iseab Case Provide<br>SILE AND AND AND AND AND AND AND<br>MOPEN AND AND AND AND AND AND<br>Parties of Physics of Oher Iseab Case Physics<br>And And Physics of Oher Iseab Case Physics<br>And And Physics of Oher Iseab Case Physics<br>And And Physics of Oher Iseab Case Physics<br>And And Physics of Oher Iseab Case Physics<br>And And Physics of Oher Iseab Case Physics<br>And And Physics of Oher Iseab Case Physics<br>MINODES: Students under 18 Years of<br>Student of Physics of Case One Case Case Physics<br>MINODES Students under 18 Years of<br>Case Physics of Oher Iseab Case Case Physics<br>Physics of Physics of Case One Case Case Physics<br>MINODES Students under 18 Years of<br>Case Physics of Physics of Case One Case Case Physics<br>Physics of Physics of Case One Case Case Physics<br>Physics of Physics of Case One Case Case Physics<br>Physics of Physics of Case One Case Case Physics<br>Physics of Physics of Case One Case Case Physics<br>Physics of Physics of Case One Case Case Physics<br>Physics of Physics of Case One Case Case Physics<br>Physics of Physics of Case One Case Case Physics<br>Physics of Physics of Case One Case Case Physics<br>Physics of Physics of Case One Case Case Physics<br>Physics of Physics of Case One Case Case Physics<br>Physics of Physics of Case One Case Case Physics<br>Physics of Physics of Case One Case Case Physics<br>Physics of Physics of Case One Case Case Physics<br>Physics of Physics of Case One Case Physics<br>Physics of Physics of Case One Case Physics<br>Physics of Physics of Physics of Physics One Case Physics<br>Physics of Physics of Physics of Case One Case Physics<br>Physics Physics One Case Physics<br>Physics Physics One Case Physics<br>Physics Physics Physics<br>Physics Physics Physics<br>Physics Physics Physics<br>Physics Physics<br>Physics Physics Physics<br>Physics Physics<br>Physics Physics<br>Physics Physics<br>Physics Physics<br>Physics Physics<br>Physics Physics<br>Physics Physics<br>Physics Physics<br>Physics Physics<br>Physics Physics | COM UNLESS THE STUDENT<br>See<br>UCAL EXEMPTION<br>THIS INSTRUCTION<br>THIS TIME.<br>THIS TIME.<br>EXEMPTION<br>See COMPACT SEE<br>See COMPACT SEE<br>See COMPACT SEE<br>SEE COMPACT SEE<br>SEE COMPACT SEE<br>SEE COMPACT SEE<br>SEE COMPACT SEE COMPACT SEE<br>SEE COMPACT SEE COMPACT SEE COMPACT<br>SEE COMPACT SEE COMPACT SEE COMPACT SEE COMPACT<br>SEE COMPACT SEE COMPACT SEE COMPACT SEE COMPACT<br>SEE COMPACT SEE COMPACT SEE COMPACT SEE COMPACT SEE COMPACT<br>SEE COMPACT SEE COMPACT SEE COMPACT SEE COMPACT SEE COMPACT<br>SEE COMPACT SEE COMPACT SEE COMPACT SEE COMPACT SEE COMPACT SEE COMPACT<br>SEE COMPACT SEE COMPACT SEE COM                                                                                                    | HAS Please<br>Icensi<br>N U-<br>quirements. I (<br>give my consi                           | e print turne, office add<br>end and loanse number.<br>Cortify that, to the bes                                      | it of my kn<br>unization<br>Date            | under and the state where<br>owiedge, the above<br>ecord to be entered into   |
| PLEASE DO NOT SIGN THE COMPLIANCE I<br>PROPER VARCINES ON IMMOUNT TEST.                                                                                                    | COM UNLESS THE STUDENT<br>Des<br>CAL DESMFTION<br>THAN MENNENTRANK ACCIMATION<br>THAN MENNENTRANK ACCIMATION<br>THAN ACCIMATION<br>Meningitis Immunitation re-<br>gi is the and correct. Take<br>Meningitis Immunitation re-<br>Egi is the and correct. Take<br>Mage<br>ILD y dudient is under 28 Trans                                                                                                    | HAS Please<br>Remains Please<br>N<br>TU-<br>e give my conse<br>of Age                      | e print name, office addr<br>end and leanse number.<br>certify that, to the bee<br>ent for the above imm             | it of my kn<br>unization<br>Date            | under and the state where<br>owindige, the shove<br>ecord to be entered into  |
| PLACE DO NOT SIGN THE COMPLIANCE<br>INCREMENTACINES ON IMMUNITYSTS.<br>COMPARING AND AND AND AND AND AND AND AND AND AND                                                                                                    | COM UNLESS THE STUDENT<br>Data<br>ICAL EVENTION<br>UNLESS NUMBER<br>ICAL EVENTION<br>UNLESS NUMBER<br>INFO INFORMATION<br>EVENTION<br>Data<br>ICAL INFORMATION<br>Data<br>ICAL INFORMATION<br>INFORMATION<br>INFORMATIONI INFORMATIONI<br>INFORMATIONI<br>INFO | HAS Please<br>Reneration of Age                                                            | a prior name, office add<br>and loanse number.                                                                       | it of my kn<br>kunization n<br>Date         | under and the state where<br>owiledge, the shove<br>record to be entered into |
| PLASE DO NOT SIGN THE COMPLIANCE<br>PROPER VACANUS OR INMUNIE TESTS.<br>BARDER AND ALCONES OR INMUNIE TESTS.<br>BARDER AND ALCONES OF INMUNIE TESTS.<br>BARDER AND ALCONES OF INTERNATIONAL<br>BARDER AND ALCONES OF INTERNATIONAL<br>INTER OPERIOD OF INST ADDR<br>INTER OPERIOD OF INST ADDR<br>INTER OFFICIAL THE AND CARE Provide<br>THE OPERIOD OF INST ADDR INTERNATION<br>INTER OFFICIAL THE ADDR INTERNATION<br>INTERNATION OF INTERNATION OF INTERNATION<br>INTERNATION OF INTERNATION OF INTERNATION<br>INTERNATION OF INTERNATIONAL INTERNATIONAL INTERNATION<br>INTERNATION OF INTERNATIONAL INTERNATIONAL INTERNATIONAL INTERNATION<br>INTERNATION OF INTERNATIONAL INTERNATIONAL INTERN                                                                              | Dera<br>Dera<br>ICAL ELEMENTION<br>THIS INSURATION<br>THIS TO WILL SERVE OF THE ST<br>THIS TOWNILL SERVE OF THE ST<br>THIS TOWNILL SERVE OF THE ST<br>Manipagitis Immunus Science of<br>Egg is thrue and correct. I also<br>FAge<br>MCD if shudent is under 28 Team                                                                                                    | HAS Please<br>Icens<br>N.<br>U.<br>guirements. I<br>s give my cons<br>of Age<br>Relationsh | a print name, office add<br>and leanse number.<br>certify that, to the bes<br>ent for the above imm<br>ip to Student | it of my kn<br>unization n<br>Date          | under and the state where<br>owiedge, the above<br>record to be entered into  |

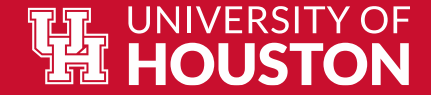

### Step 1: Navigate to the "Tasks" Tile

- Log into Access UH- <u>https://accessuh.uh.edu/</u>
- Click the MyUH Self Service Tab

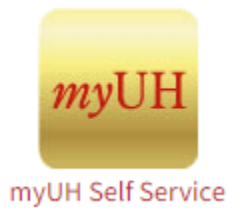

• Click on the "Tasks" tab on Student Home to access the UH Bacterial Meningitis Immunization Certificate

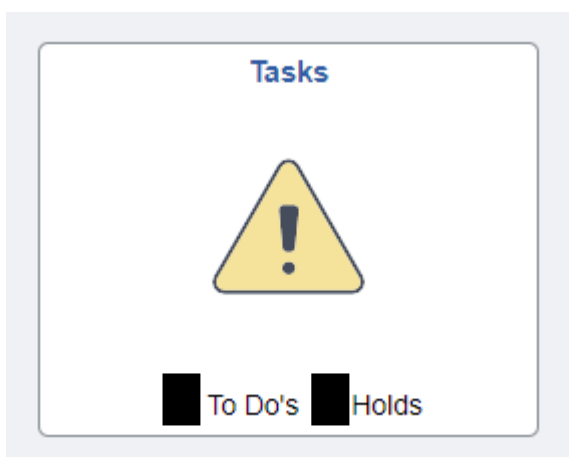

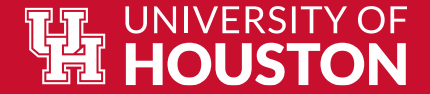

## Step 2: Click on "UH Bacterial Meningitis Immunization Certificate"

To Do List

|                                                  |                       |          |             | 3 rows |
|--------------------------------------------------|-----------------------|----------|-------------|--------|
|                                                  |                       |          |             |        |
| Task                                             | Institution           | Due Date | Status      |        |
| UH Bacterial Meningitis Immunization Certificate | University of Houston |          | In Progress | >      |

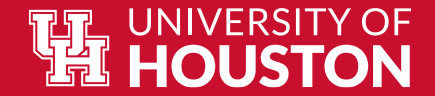

#### Step 3: Click "Next" to Navigate to the Upload tab

After reading the introduction, click

Next **>** Iur documentation.

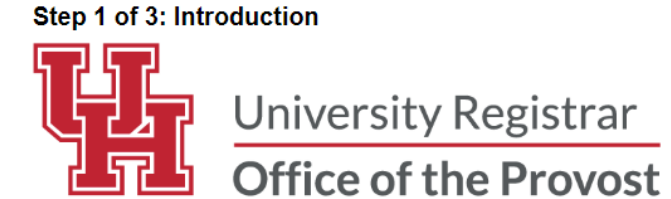

Beginning Jan. 2014, Texas state law (SB 62) mandates that all entering students under the age of 22 provide a certificate signed by a health care provider or an official immunization record verifying that a student has been vaccinated against bacterial meningitis, or has received a booster during the five years prior to registration.

- A Proof of Bacterial Meningitis Immunization Compliance Form containing the required information with the signature or stamp of a physician or his/her designee, or public health personnel\*. The form must be completed fully, including the month, day, and year the vaccination dose or booster was administered.
- An official immunization record generated from a state or local health authority. Documentation must be in English and submitted with the Proof of Bacterial Meningitis Immunization Compliance Form.
- A Texas Department of State Health Services conscience exemption form
- · An official record received from school officials, including a record from another state

All documentation must include the month, date, and year that the vaccine or booster dose was administered.

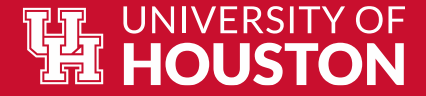

#### Step 4: Click "Attach File" to attach the file

Click the "Attach File" button for the "File Attachment" pop up. Select "My Device" then choose the file that you would like to upload from your saved files.

| Attach File |                     |      | 1 row  |
|-------------|---------------------|------|--------|
| File Name 🗘 | Uploaded DateTime 🛇 | View | Delete |
| 1           | 04/04/23 2:29PM     | View | Delete |
| Submit      |                     |      |        |

**Choose From** 

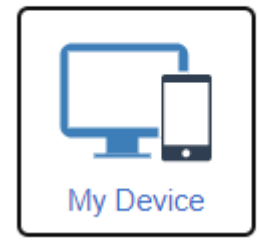

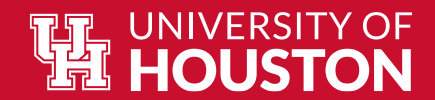

# Step 5: Click "Upload" then "Done"

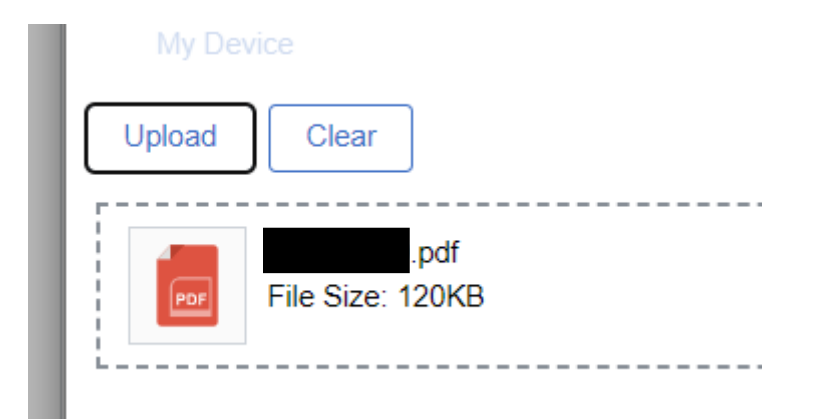

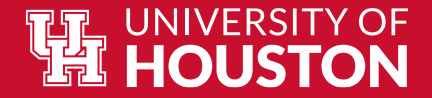

# 

|             |                      |      | 110    |
|-------------|----------------------|------|--------|
| File Name 🗘 | Uploaded Date Time 🛇 | View | Delete |
| 1           | 04/04/23 2:29PM      | View | Delete |
| Submit      |                      |      |        |
|             |                      |      |        |

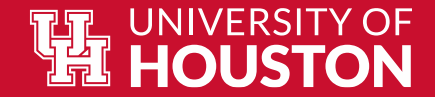

#### Step 7: Click "Submit" one more time!

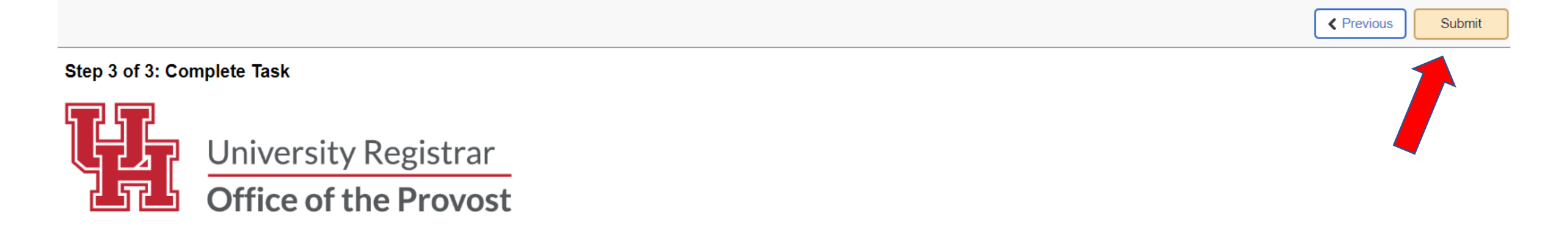

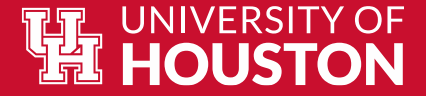

#### **Step 8: Monitor your email for the completion notice and all updates!**

You will receive email notifications for the following:

- The task is assigned (action required)
- The task is completed
- The upload is approved, and the hold is removed
- The upload is denied, and a new task is assigned

If you have any questions or concerns, email us at <u>uhour@uh.edu</u>.

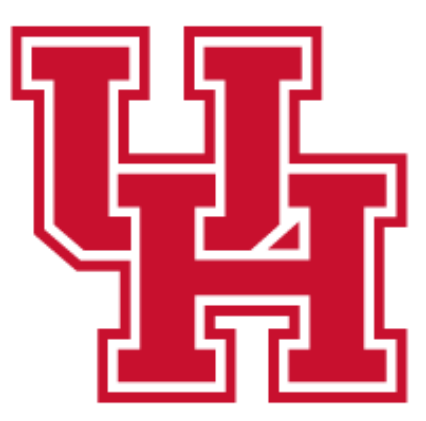

University Registrar

**Office of the Provost**